# ケーブルプラスでんき web サービス操作説明書

## ①事前準備

切替時に KDDI より郵送された、ご利用開始案内をご用意ください。 ※切替日(利用開始案内記載の利用開始日)から 2~3 日経たないとログインできません。 ※Windows のサポートが切れているバージョン(Vista・XP 等)では表示できません。

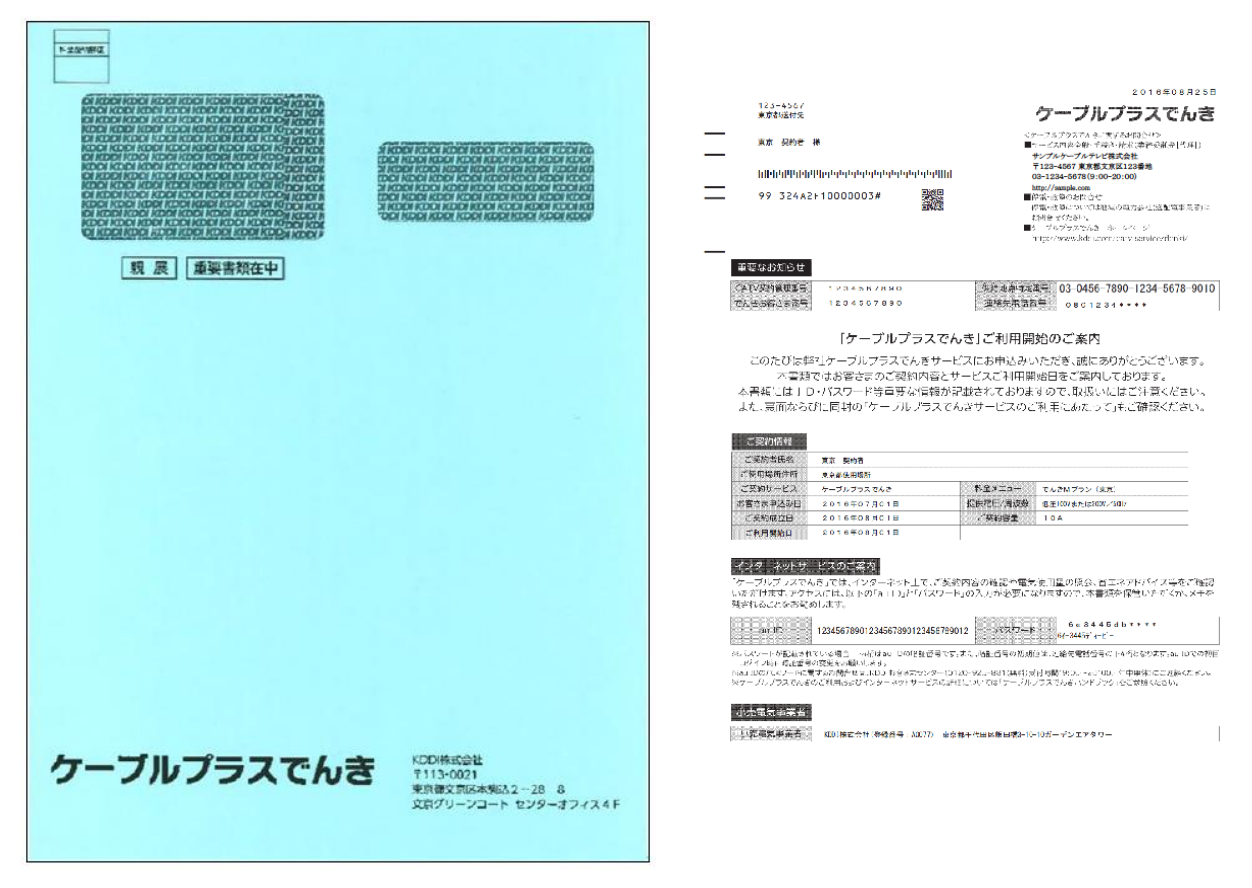

### ②でんき web サービスにアクセス

### ▲ au でんきアプリではログインできません。

yahoo や google や bing などの検索サイトで、"でんき web サービス"と検索し、「ケーブルプラスでんき web サービス」をクリックします。

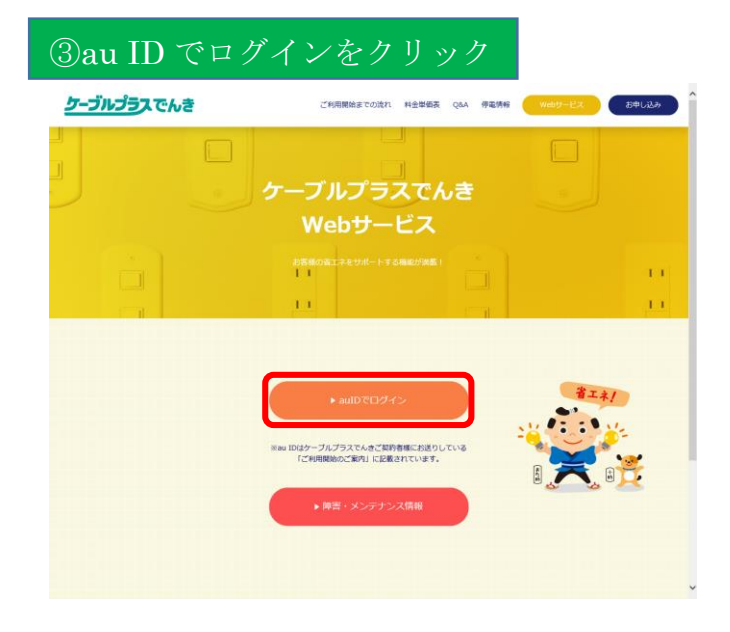

| ④au ID とパスワート                                                   | ドを入力                                                                                          |                                                          |                                                                       |  |  |
|-----------------------------------------------------------------|-----------------------------------------------------------------------------------------------|----------------------------------------------------------|-----------------------------------------------------------------------|--|--|
| au ID                                                           |                                                                                               |                                                          |                                                                       |  |  |
| ログイン                                                            |                                                                                               |                                                          |                                                                       |  |  |
|                                                                 | au ID<br>パスワード                                                                                | <ul> <li>▶</li> <li>▶</li> <li>▶</li> </ul>              |                                                                       |  |  |
| Designing the Future<br>atu IDI                                 | 利用規約   ブライバシーボリシー   免責事項                                                                      | корляя<br>ссеуженте корі севуальни і віят                | र <b>त्र क्रेर</b>                                                    |  |  |
| ■ご利用開始案内の                                                       | 青報を参照                                                                                         |                                                          |                                                                       |  |  |
| インターネットサード<br>「ケーブルプラスでんき<br>いただけます。アクセス<br>残されることをお勧めし         | ビスのご案内<br>き」では、インターネット上で、ご契約内<br>れには、以下の「au\ID」と「パスワード」の<br>します。                              | 容の確認や電気使用量の<br>入力が必要になりますの                               | 照会、省エネアドパイス等をご確認<br>で、本書類を保管いただくか、メモを                                 |  |  |
| au ID 1                                                         | 12345678901234567890123456789012                                                              | パスワード 6<br>61-34                                         | e 3 4 4 5 d b * * * *<br>445 <del>,</del> ´ (− ť −                    |  |  |
| ※バスワードが記載されて<br>ログイン時に暗証番号の<br>※au IDのパスワードに関す<br>※ケーブルプラスでんきのる | いる場合、下4桁はau IDの暗証番号です。また<br>変更をお願いします。<br>Fるお問合せは、KDDIお客さまセンター(0120<br>ご利用およびインターネットサービスの詳細につ | 、暗証番号の初期値は、連絡先<br>925-881(無料)受付時間:9:0<br>っいては「ケーブルプラスでんき | 電話番号の下4桁となります。au IDでの初回<br>0~20:00/年中無休)にご連絡ください。<br>ハンドブック」をご参照ください。 |  |  |
| ▲ 大文字は"Shift"キーを一緒に押す、または"Caps Lock"を光らせることで入力できます。             |                                                                                               |                                                          |                                                                       |  |  |
| ■バスワードの下4#<br>重要なお知らせ                                           | 行 "****" について                                                                                 |                                                          |                                                                       |  |  |
| CATV契約管理番号                                                      | 1 2 3 4 5 6 7 8 9 0                                                                           | 供給地点特定番号 03-                                             | -0456-7890-1234-5678-9010                                             |  |  |
| でんきお客さま番号                                                       | 1234567890                                                                                    | 連絡先電話番号 o                                                | 801234 * * * *                                                        |  |  |

▲ 申込時に記載した、お客様の電話番号の下4桁が使われています。

※今後入力しなくても表示が出来るようにするため、ID・パスワードの登録をして頂くと便利です。

# au ID

| 暗証番号の設定                                                                               |                          |                      |                                                  |
|---------------------------------------------------------------------------------------|--------------------------|----------------------|--------------------------------------------------|
| au ID <b>1a099999999</b><br>バスワードの設定が完了しました。<br>線いで暗証番号の設定を行ってくだ<br>※暗証番号は、auサービスご利用時 | さい。<br>約0、ご本人確認のために必要です。 |                      |                                                  |
| 暗証番号                                                                                  |                          | 4桁数字 <u>暗証番号とは?</u>  |                                                  |
| 暗証番号(確認)                                                                              |                          |                      |                                                  |
| ※暗証番号は、auサービスご利用時                                                                     | 制に必要となる重要な番号です。他人に知られ    | たり、お忘れにならないようご注意下さい。 | 絶対に忘れない4桁数字を                                     |
| 設定                                                                                    |                          |                      | 入力してください。                                        |
|                                                                                       |                          |                      |                                                  |
|                                                                                       |                          |                      |                                                  |
|                                                                                       |                          |                      |                                                  |
|                                                                                       |                          |                      |                                                  |
|                                                                                       |                          |                      |                                                  |
|                                                                                       |                          |                      |                                                  |
|                                                                                       |                          |                      |                                                  |
|                                                                                       |                          |                      |                                                  |
|                                                                                       |                          |                      |                                                  |
| Designing The Future<br>au ID利用規約                                                     | ブライバシーボリシー ト春事項          |                      | KDDI株式会社                                         |
|                                                                                       |                          |                      | COPYRIGHT @ KDDI CORPORATION ALL RIGHT RESERVED. |

# ⑤メニュー表示(多様なデータがご覧になれます)

ログインすると最初に出る画面

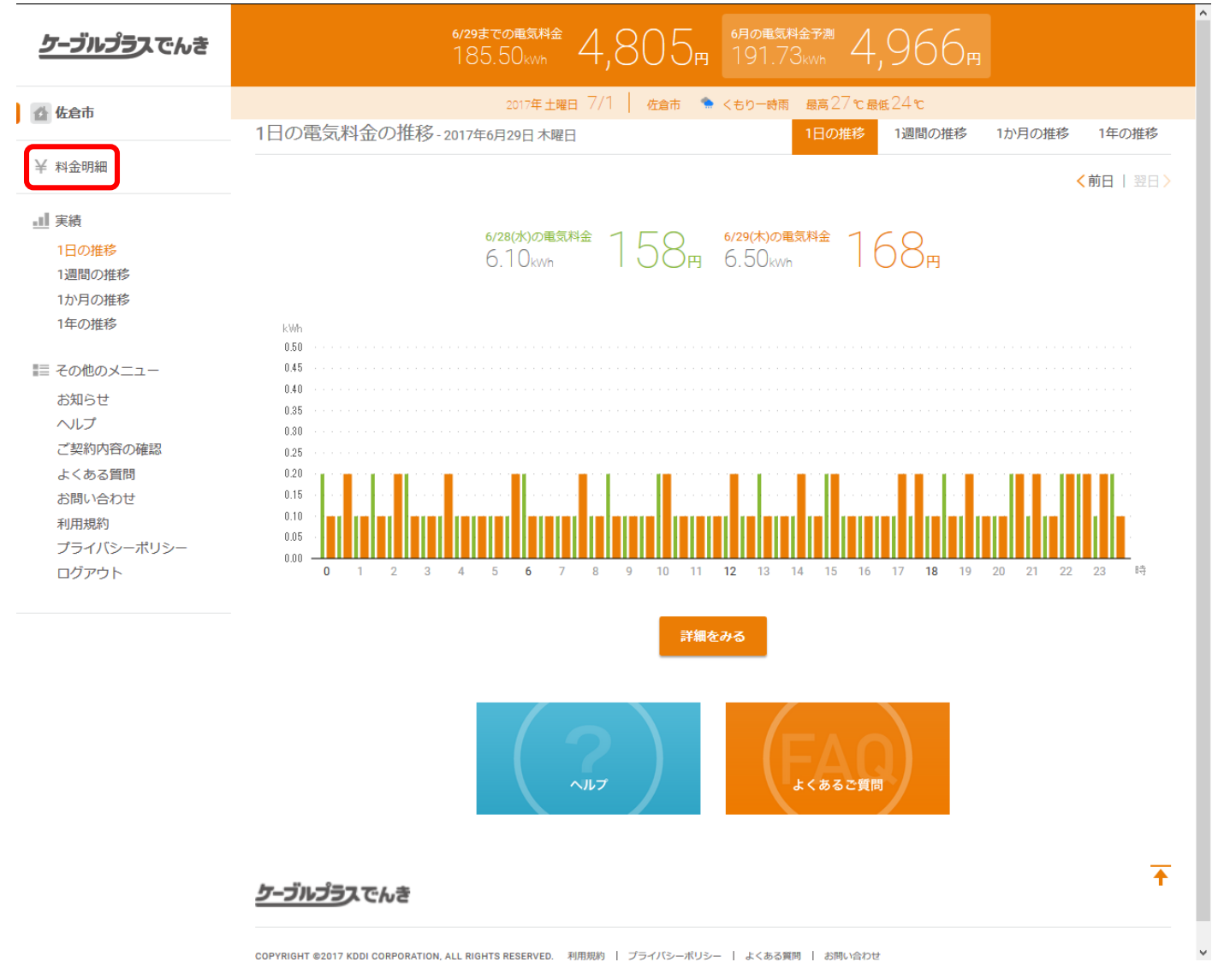

利用料金を見る場合は、左側メニュー列の"¥ 料金明細"をクリックします。

KDDI が提供する「でんき web サービス」の請求予定金額表示は、再エネ発電賦課金を除き税抜で記載され ております。当社の発行する口座振替案内はすべて税込で記載されており、「でんき web サービス」の記載とは 異なります。

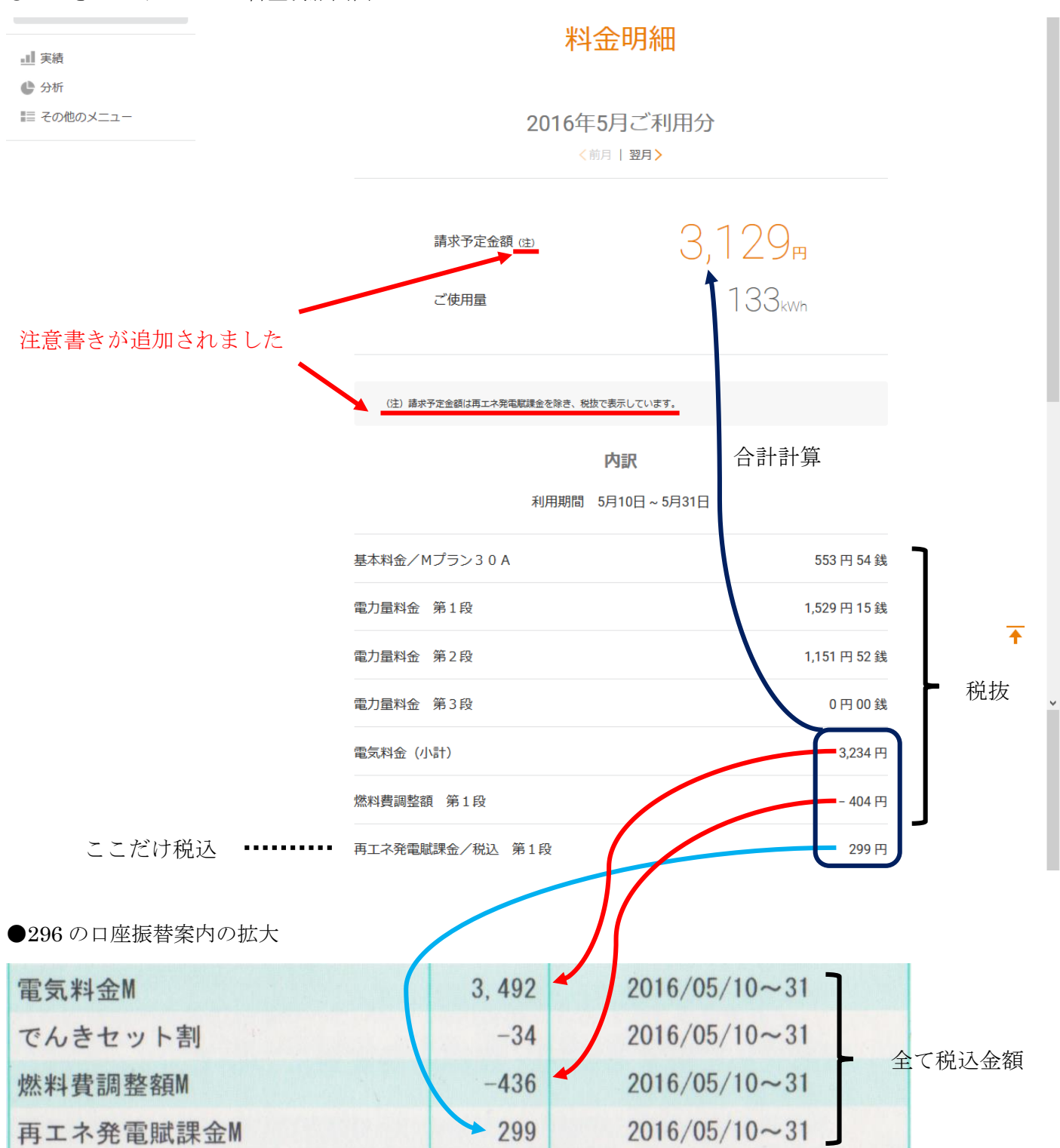

●でんき web サービスの料金明細画面

## ⑥電気料金の従量部分だけの推移

### 1.メニュー列の"1日の推移"をクリックした場合

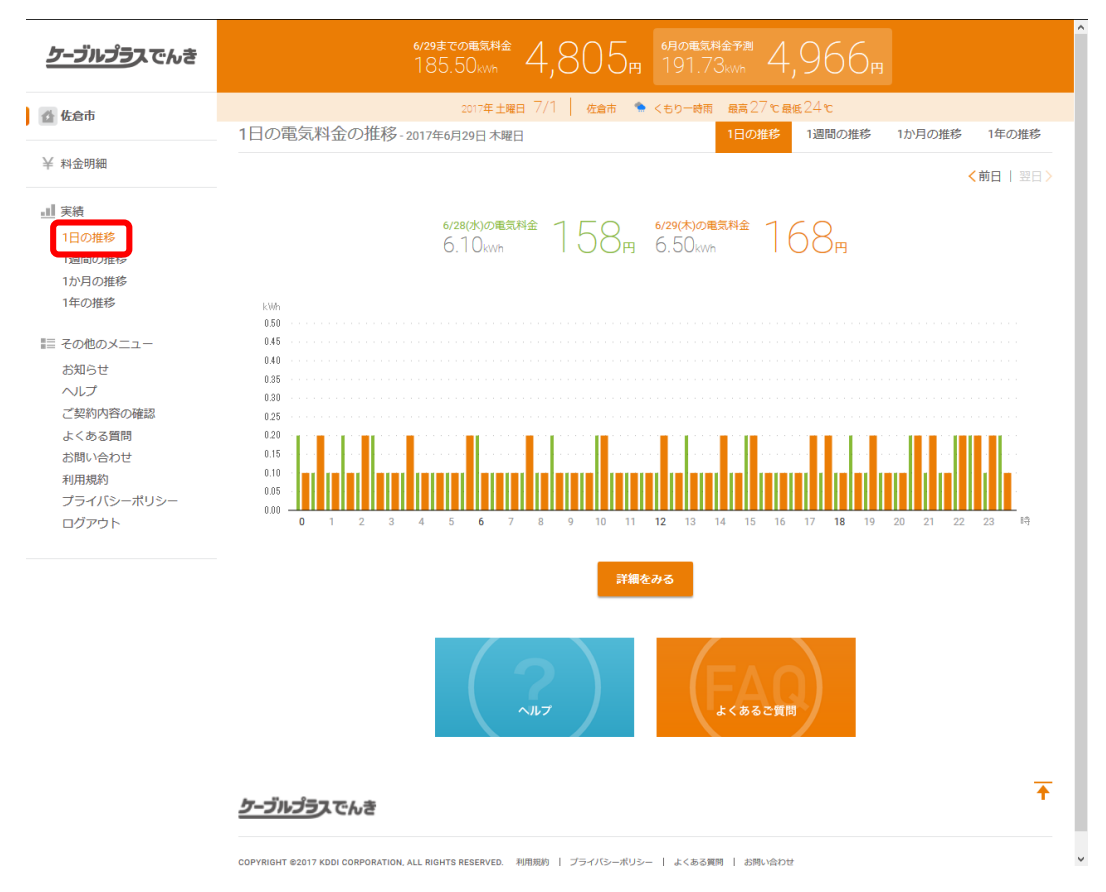

2. "1 週間の推移"をクリックした場合

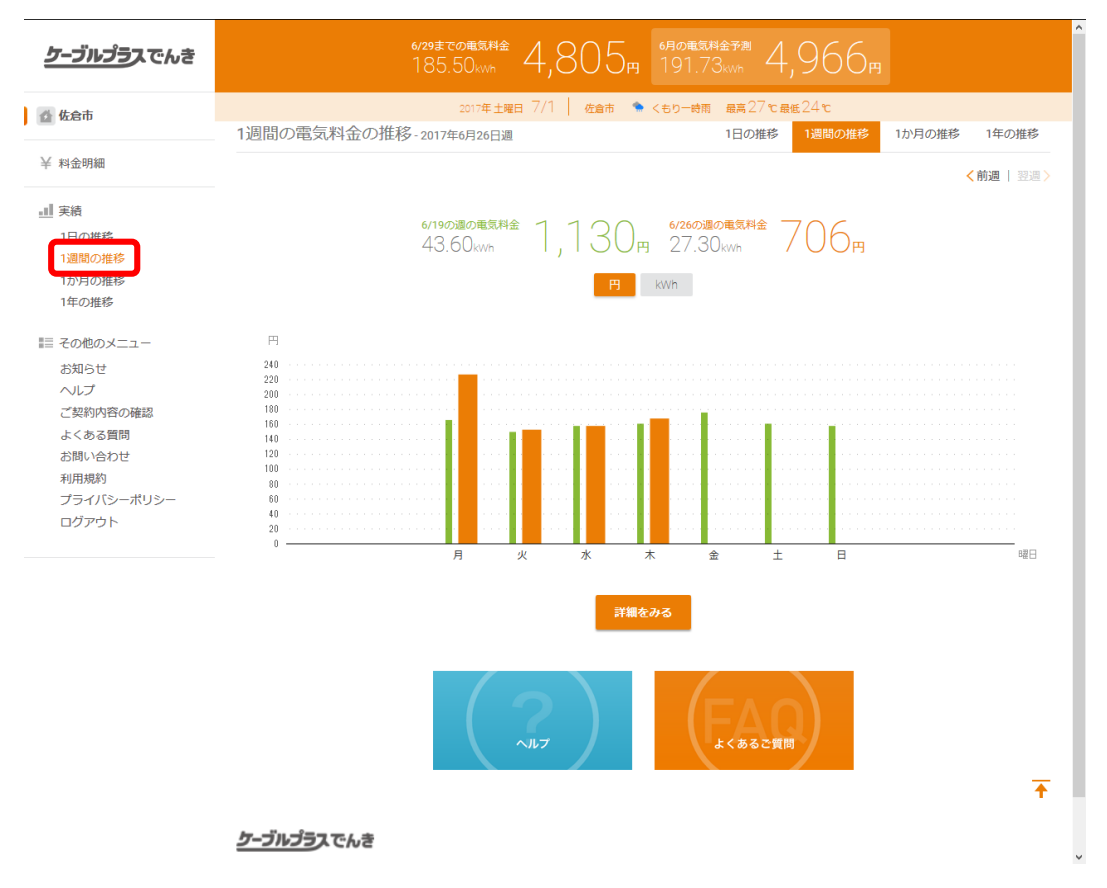

#### 3. "1 か月の推移"をクリックした場合

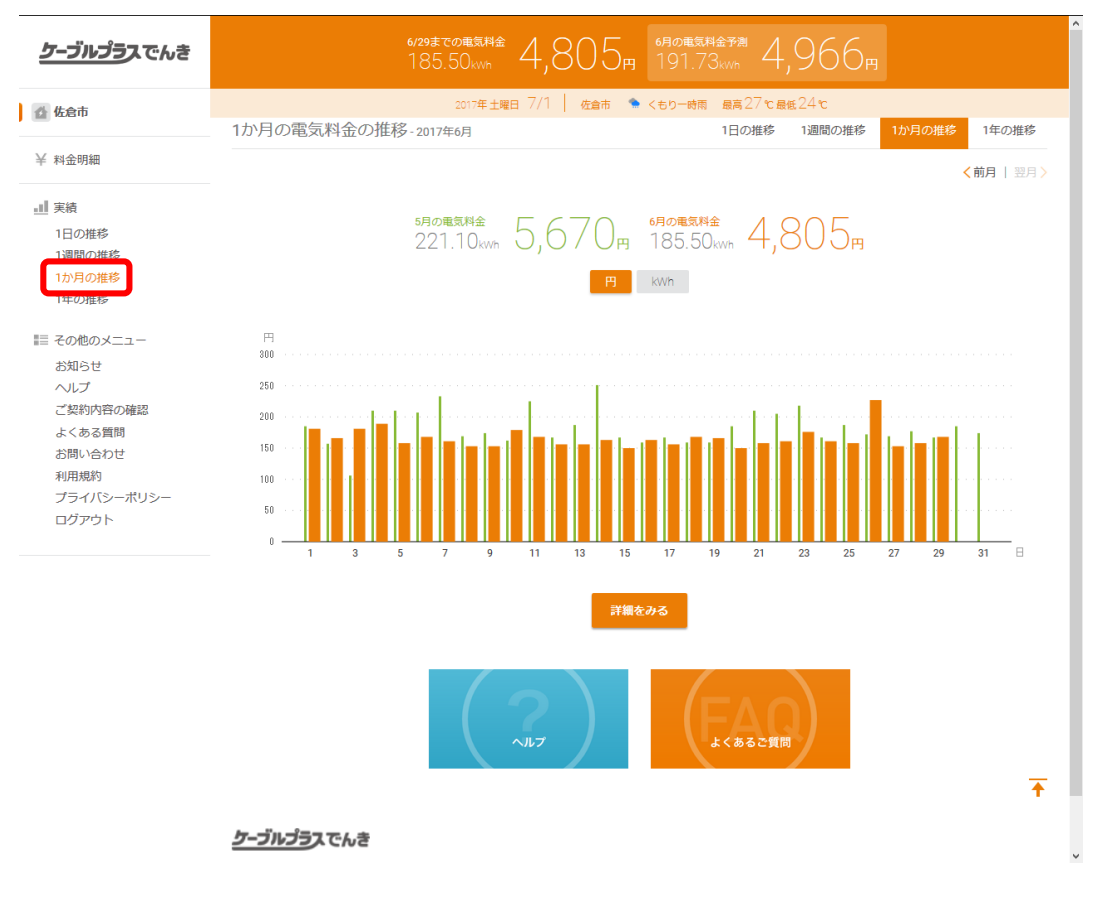

#### 4. "1年の推移"をクリックした場合

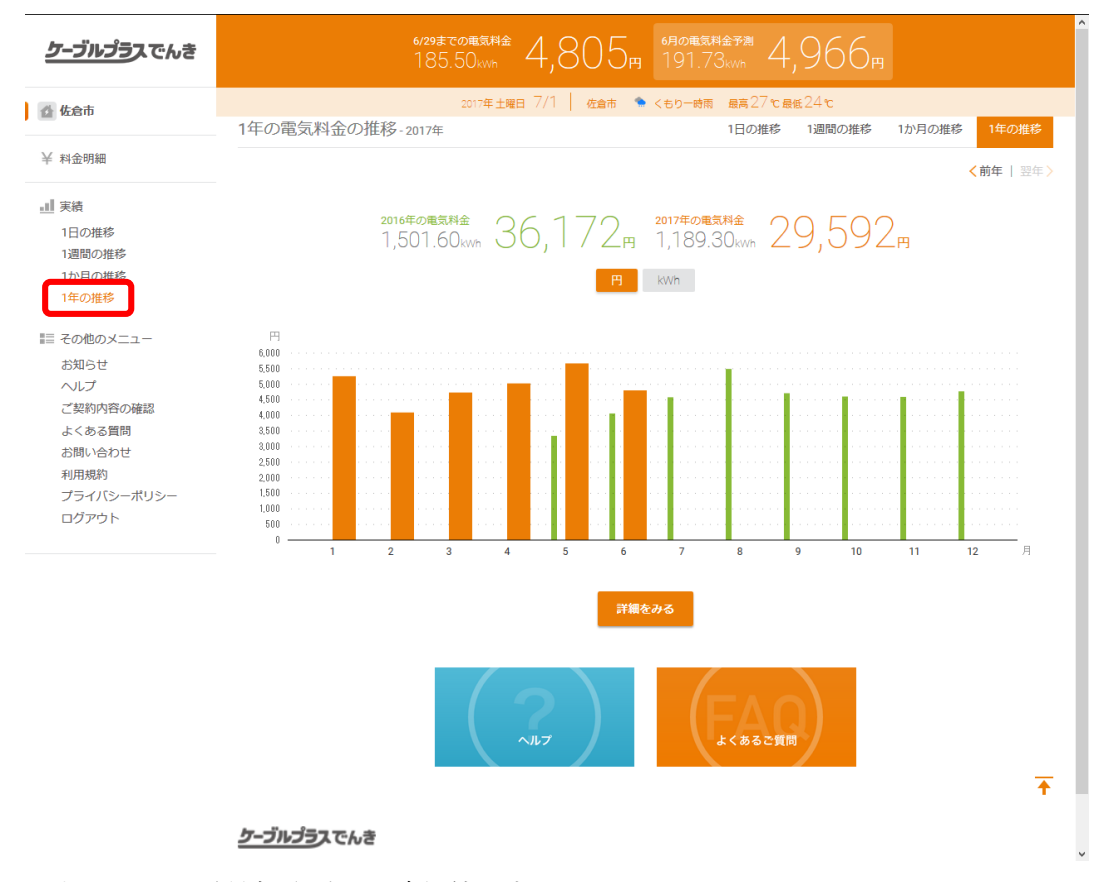

※この4画面はあくまでも従量部分だけの速報値です。

※基本料金・燃料費調整額・再生可能エネルギー発電賦課金は反映していませんのでご了承ください。